#### **УТВЕРЖДАЮ УТВЕРЖДАЮ** Заместитель генерального директора по Директор метрологии, ООО «НПО САУТ» руководитель службы по обеспечению единства измерений В.И. Головин Ю. М. Суханов "Научнопроизводственное апреля 20 2017 г. anpell >> объедниение CAYT 04126

Государственная система обеспечения единства измерений

# Блок связи БС-ДПС/М

Методика поверки 04Б.13.00.00 МП

Екатеринбург

2017 г.

# СОДЕРЖАНИЕ

| 1. | BB  | ЕДЕНИЕ                                                             | 3 |
|----|-----|--------------------------------------------------------------------|---|
| 2. | ОП  | ЕРАЦИИ ПОВЕРКИ                                                     | 3 |
| 3. | CP  | ЕДСТВА ПОВЕРКИ                                                     | 3 |
| 4. | TPI | ЕБОВАНИЯ К КВАЛИФИКАЦИИ ПОВЕРИТЕЛЕЙ                                | 4 |
| 5. | TPI | ЕБОВАНИЯ БЕЗОПАСНОСТИ                                              | 4 |
| 6. | УС  | ЛОВИЯ ПОВЕРКИ                                                      | 4 |
| 7. | ПР  | ОВЕДЕНИЕ ПОВЕРКИ                                                   | 4 |
| 7  | '.1 | Внешний осмотр                                                     | 4 |
| 7  | .2  | Подготовка к работе                                                | 4 |
| 7  | .3  | Идентификация программного обеспечения.                            | 5 |
| 7  | '.4 | Опробование                                                        | 5 |
| 7  | .5  | Определение абсолютной погрешности преобразования скорости         | 8 |
| 7  | .6  | Определение абсолютной погрешности преобразования пройденного пути | 8 |
| 8. | ΟФ  | ОРМЛЕНИЕ РЕЗУЛЬТАТОВ ПОВЕРКИ                                       | 9 |
| ПР | ило | ЭЖЕНИЕ А 1                                                         | 0 |

.

#### 1. ВВЕДЕНИЕ

Настоящая методика поверки распространяется на блок связи БС-ДПС/М-САN, БС-ДПС/М-БЗС-САN (далее БС-ДПС/М).

Методика поверки устанавливает порядок проведения первичной, периодической и внеочередной поверки.

Межповерочный интервал: 7 лет.

### 2. ОПЕРАЦИИ ПОВЕРКИ

При проведении поверки БС-ДПС/М должны быть выполнены операции, представленные в таблице 1.

Таблица 1 – Операции поверки

| Наименование операции      | Номер пункта     | Обязательность выполнения операци |               |
|----------------------------|------------------|-----------------------------------|---------------|
|                            | методики поверки | п                                 | ои:           |
|                            |                  | первичной                         | периодической |
|                            |                  | поверке                           | поверке       |
| Внешний осмотр             | 7.1              | +                                 | +             |
| Подготовка к работе        | 7.2              | +                                 | +             |
| Идентификация программного | 73               | +                                 | +             |
| обеспечения                | 1.5              | Ι.                                | I             |
| Опробование                | 7.4              | +                                 | +             |
| Определение погрешности    | 75               | +                                 | +             |
| преобразования скорости    | 1.5              | 1                                 |               |
| Определение погрешности    | 76               | +                                 | +             |
| преобразования пути        | /.0              |                                   |               |

### 3. СРЕДСТВА ПОВЕРКИ

При проведении поверки БС-ДПС/М должны применяться средства поверки, представленные в таблице 2.

Таблица 2 – Средства поверки

| Номер пункта | Наименование и тип основного или вспомогательного средства поверки, и его                                                                                                    |  |  |  |  |
|--------------|----------------------------------------------------------------------------------------------------|--|--|--|--|
| методики     | основные характеристики                                                                                                    |  |  |  |  |
| поверки      |                                                                                                    |  |  |  |  |
|              | Частотомер электронно-счетный Ч3-85/3.                                                                                                    |  |  |  |  |
| 7.5; 7.6     | Счёт импульсов: от 0 до $6,8\cdot10^6$ имп $\pm 1$ имп;                                                                                                    |  |  |  |  |
|              | Частота: от 1 до 900 Гц ± 0,1 %.                                                                                                    |  |  |  |  |
| 7.2 – 7.6    | Блок БС-КПА/БЛОК (далее БС-КПА/БЛОК). Наличие функции генерации электрических колебаний с частотой от 1 до 3000 Гц и функции генерации количества импульсов от 0 до 6,8·10 <sup>6</sup> имп. |  |  |  |  |
| 7.2 – 7.6    | Узел безопасности. Обработка данных, поступающих из различных каналов информации, и формирование управляющих сигналов.                                                                       |  |  |  |  |
| 7.2 – 7.6    | Монитор 5*. Функция отображения измеряемых параметров на экране монитора.                                                                                                    |  |  |  |  |

|           | ПЭВМ типа IBM PC стандартной комплектации, входящим в комплект   |
|-----------|------------------------------------------------------------------|
| 7.2 – 7.6 | поставки, оснащенная специализированным программным обеспечением |
|           | «APP1 stand.exe»                                                 |

Средства измерений, применяемые для поверки, должны иметь действующие свидетельства о поверке.

Для проведения поверки допускается применение других средств измерений, не приведенных в таблице 2, при условии обеспечения ими необходимой точности измерений.

\*Допускается применение иных типов Мониторов с функцией отображения измеряемых параметров на экране монитора.

## 4. ТРЕБОВАНИЯ К КВАЛИФИКАЦИИ ПОВЕРИТЕЛЕЙ

К проведению поверки допускаются лица, изучившие Руководство по эксплуатации на блок связи БС-ДПС/М и имеющие группы допуска по электробезопасности не ниже III.

#### 5. ТРЕБОВАНИЯ БЕЗОПАСНОСТИ

В целях обеспечения требований по электробезопасности при работе в электроустановках и проведении испытаний необходимо перед началом проверок подключить защитное заземление. К контуру заземления должны быть подключены соответствующие контакты розеток, с помощью которых осуществляется электропитание персонального компьютера.

#### 6. УСЛОВИЯ ПОВЕРКИ

При проведении поверки должны обеспечиваться следующие условия:

| - температура окружающего воздуха, °С    | $25 \pm 10;$ |
|------------------------------------------|--------------|
| - относительная влажность, %             | до 85;       |
| - напряжение питания постоянного тока, В | $50 \pm 5$ . |

### 7. ПРОВЕДЕНИЕ ПОВЕРКИ

#### 7.1 Внешний осмотр

При внешнем осмотре проверяется:

- наличие пломб предприятия-изготовителя;
- правильность маркировки и четкость нанесения обозначений;
- отсутствие механических повреждений, загрязнений;
- наличие и прочность крепления разъемов;
- отсутствие следов коррозии, отсоединившихся или слабо закрепленных элементов.

Если хотя бы одно из условий не выполняется, то БС-ДПС/М на поверку не допускается.

#### 7.2 Подготовка к работе

Перед выполнением поверки проводятся технические и организационные мероприятия по обеспечению безопасности поверочных работ в соответствии с действующими правилами и руководствами по эксплуатации применяемого оборудования.

Собирается схема поверки в соответствии с приложением А. Включается БС-КПА/БЛОК. Запускается программа «APPI\_stand.exe». В меню «Настройка» выбирается подменю «Скорость CAN1» и задается значение «100 кбит/с». Затем выбирается подменю «Скорость CAN4» и задается значение «50 кбит/с». В меню «Настройка» выбирается «Источник питания» и устанавливается «50 В». В меню «Окна» выбирается «Напряжение». В появившемся окне «Напряжение» выбирается «50» (рисунок 1).

| Файл На | тройка   | Окна          | Комплекс | <br> |
|---------|----------|---------------|----------|------|
| Han     | эмнэже   | X             |          |      |
| Uпит    | : 49 B   |               |          |      |
| Іпит    | : 395 🛚  | чA            |          |      |
| Рпот    | 19,35    | 55 <b>B</b> t |          |      |
| 45      |          | 55            |          |      |
| Источн  | ик питан | ня 2          |          |      |
|         | Х Откл   | 7             |          |      |
|         |          |               |          |      |
| L       |          |               |          |      |
|         |          |               |          |      |
|         |          |               |          |      |

Рисунок 1. Окно выбора напряжения питания.

На экране Монитора 5 (далее – Монитор) появится загрузочное окно.

#### 7.3 Идентификация программного обеспечения.

В меню «Окна» выбрать «Имитация сигналов». В появившемся окне «Имитация внешних сигналов» выбирается вкладка «№ версий». В блоке «Настройка» выбирается «БЛОК» и нажимается кнопка «Отключено». После этого нажимается кнопка «Запрос». Дождаться появления идентификационных данных ПО. Идентификационные данные ПО должны совпадать с указанными в таблице 3

Таблица 3 – Идентификационные данные ПО

| Название                           | Версия                                 | Цифровой идентификатор |
|------------------------------------|----------------------------------------|------------------------|
| БС-ДПС-CAN                         | Не ниже 1.0                            | 05*                    |
| *Значение цифрового идентификатора | ПО может меняться в зависимости от вер | осии ПО                |

Если считанные данные не совпадают с данными таблицы 3, то БС-ДПС/М бракуется и дальнейшая поверка не производится.

#### 7.4 Опробование

При проведение первичной поверки в окне «Имитация внешних сигналов» выбирается меню «МПХ». В меню «МПХ» нажимается кнопка «Отключено», при этом надпись на кнопке меняется на «Включено»: кнопки «Запись», «Чтение», «Отмена», «Один» становятся активными; затем нажимается кнопка «Один». В раскрывающемся меню выбирается «Диаметр бандажа колеса 1, мм» и вводится значение 1250, нажимается кнопка «Запись». Затем нажимается кнопка «Один», для «Диаметра бандажа колеса 2, мм» аналогично вводится значение 1250, нажимается «Число зубьев ДПС» и вводится значение 42, нажимается кнопка «Запись». (рисунок 2), затем нажимается кнопка «Включено» и закрывается окно «Имитация внешних сигналов». Нажимается в окне «Напряжения» кнопка «Откл».

| 11 march and the second second s |                | Mauran A | Found B |                 |
|----------------------------------------------------------------------------------------------------|----------------|----------|---------|-----------------|
| nahame h                                                                                                    |                |          |         |                 |
| Днаметр бандажа ко                                                                                                    | Meca 1, HM:    | 1250     | Нет     | не совпадают    |
| Диаметр бандажа ко                                                                                                    | леса 2, мм:    | 1250     | Нет     | не совпадают    |
|                                                                                                    |                |          |         |                 |
| Число зубъев Д                                                                                                    | 1NC:           |          |         | Ogmi            |
| Число зубъев [<br>12                                                                                                    | ЦПС:<br>Запись | 47       | cime    | Один<br>Отнежа  |
| Число зубъев Д                                                                                                    | ЦПС:<br>Запись | 47.      | cume    | Одлия<br>Отиема |

Рисунок 2. Окно «Имитация внешних сигналов».

При проведении периодической поверки и после ремонта, параметры, записанные в БС-ДПС/М, считываются с помощью программы «APPI\_stand.exe» следующим образом: в меню «Окна» выбирается «Имитация сигналов», в появившемся окне выбирается вкладка «МПХ» (рисунок 3).

|                  |            | T           |                       |
|------------------|------------|-------------|-----------------------|
|                  |            |             | · · · · · · · · · · · |
|                  |            |             |                       |
|                  |            |             |                       |
|                  |            |             |                       |
| (атегория поезда |            |             | (2)[2]8               |
| 9-2-1            | Contractor | · Level and | €\$¥7+41/168.2        |
|                  |            |             |                       |

Рисунок 3. Окно «Имитация внешних сигналов», вкладка «МПХ».

В окне «Напряжение» нажать кнопку «50 В», в окне «Имитация внешних сигналов» нажимается кнопка «Отключено» – при этом надпись на кнопке меняется на «Включено»: кнопки «Запись», «Чтение», «Отмена», «Один» становятся активными (рисунок 4).

| Параметр    |        |        | Канал А | Канал Б | Примечание | Т |
|-------------|--------|--------|---------|---------|------------|---|
|             |        |        |         |         |            |   |
|             |        |        |         |         |            |   |
|             |        |        |         |         |            |   |
|             |        |        |         |         |            |   |
|             |        |        |         |         |            |   |
|             |        |        |         |         |            |   |
| ateronia    |        |        |         |         | Game       | 1 |
| Nu lei opin | посода |        |         |         | Один       | ] |
|             |        | апись  | Чте     | HHe     | Отмена     |   |
|             |        | ······ |         |         |            | J |

Рисунок 4. Окно «Имитация внешних сигналов», вкладка «МПХ».

Нажимается кнопка "Чтение", при этом происходит считывание параметров запрограммированных в БС-ДПС/М. Нажимается кнопка «Включено» и закрывается окно «Имитация внешних сигналов».

В меню «Окна» нажимается «Скорость». Появится окно «Имитация скорости» (Рисунок 5), в котором нажимается кнопка «>>>». В меню «ИДПС» выбирается «2». Нажимается кнопка «Чтение». В поле ввода «Бандаж № 1» и «Бандаж №2» должно появиться значение, отличное от нуля. Задается бегунком значение скорости «Vy», отличное от нуля и не превышающее 300 км/ч. Контролируется индикация «Vy » на Мониторе. Если индикация скорости отсутствует, то БС-ДПС/М бракуется и дальнейшая поверка не производится.

| ил пастроика Окна                                                                                                    | NOMITIEKC                                                                                       | The state of the second second                                               |                    |                         |         |                                                                                                    |                         | · · · · · · · · · · · · · · · · · · · |
|----------------------------------------------------------------------------------------------------|-------------------------------------------------------------------------------------------------|------------------------------------------------------------------------------|--------------------|-------------------------|---------|----------------------------------------------------------------------------------------------------|-------------------------|---------------------------------------|
| Напражение     23     Uпит: 49 В     Глит: 439 мА     Pnot: 21,511 Вт     45     45     55     Источник питания 2     Х стка                                                                                                    | <ul> <li>Датчик да</li> <li>0,10 МП</li> <li>0,16 МП</li> <li>0,23 МП</li> <li>Сброс</li> </ul> | a<br>→ FF BK/1. 14<br>a<br>→ FF BK/1. 24<br>a<br>→ FF BK/1. 34<br>x BK/1. 34 |                    |                         |         |                                                                                                    |                         |                                       |
| Имитация скорости                                                                                                    |                                                                                                 |                                                                              |                    | ·                       |         |                                                                                                    | 4000                    | 2                                     |
| 0 50 10                                                                                                    | 0 150                                                                                           | 200 250                                                                      | Vф =16 кн/ч<br>300 | Бандаж № 1:             | 1250    | (≆ 1xm/ч                                                                                                    | C 1                     | N≥1 [ ]                               |
| J                                                                                                    |                                                                                                 |                                                                              | Vy=16 км/ч         | Бандаж № 2 :            | 1250    | C 0,2 km/4                                                                                                    | @ 2                     | №2 🖓 Л                                |
| <i _;="" i<="" td=""><td></td><td></td><td></td><td>Число зубьев :<br/>Чтени</td><td>42<br/>e</td><td>Передача<br/>(Передача)<br/>(Передача)<br/>(Переда</td><td>Γ Aα+<br/>Γ Ο+C<br/>⊽ BKΩ</td><td><b>x</b>.</td></i> |                                                                                                 |                                                                              |                    | Число зубьев :<br>Чтени | 42<br>e | Передача<br>(Передача)<br>(Передача)<br>(Переда | Γ Aα+<br>Γ Ο+C<br>⊽ BKΩ | <b>x</b> .                            |
|                                                                                                    |                                                                                                 |                                                                              |                    |                         |         |                                                                                                    |                         |                                       |

Рисунок 5. Окно «Имитация скорости».

#### 7.5 Определение абсолютной погрешности преобразования скорости

В меню «Окна» нажимается «Скорость», затем в окне «Имитация скорости» (см. Рисунок 5) в подменю параметра «Шаг» выбирается значение «0,2 км/ч», затем в подменю параметра «Передача» выбирается значение «Аналог». Бегунком задается скорость 30 км/ч. Считываются показания частотомера, установленного в режиме измерений частоты с включенным фильтром низких частот (далее – ФНЧ), и измеренное значение скорости, индуцируемое на экране Монитора.

Абсолютная погрешность преобразования скорости вычисляется по формуле:

$$\Delta = v_{u_{3M}} - v_{pacy}, \, \mathrm{KM/Y} \tag{1},$$

где  $v_{u_{3M}}$  - значение скорости, считанное с экрана Монитора, км/ч;  $v_{pacy}$  - расчетное значение скорости, км/ч.

Расчетное значение скорости вычисляется по формуле:

$$v_{pacy} = 3.6 \cdot \pi \cdot \frac{D}{1000 \cdot k} \cdot f \quad , \text{ KM/Y}$$
(2),

где D - диаметр бандажа, мм (определяется автоматически в окне «Имитация скорости»);

f - частота следования импульсов датчика угла поворота (показания частотомера), Гц;

 $\pi$  - принимается равным 3,141592654 (для получения точного результата измерений число  $\pi$  необходимо принимать с точностью до 9-го знака);

*k* – количество зубьев датчика скорости (определяется автоматически в меню «Имитация скорости» в подменю «Число зубьев»).

Измерения проводятся в точках 30, 75, 150, 225 и 300 км/ч.

После проведения измерений бегунком задать скорость «Vy» = 0 км/ч.

Если абсолютная погрешность преобразования скорости превышает ± 1,2 км/ч, то БС-ДПС/М бракуется и дальнейшая поверка не производится.

# 7.6 Определение абсолютной погрешности преобразования пройденного пути.

БС-КПА/БЛОК имитирует сигналы от датчика поворота колесной пары. Перед включением имитации скорости рассчитывается координата старта по формуле:

$$S_{\mu a y} = x \cdot 1000 + p \cdot 100 + h , \, \mathrm{M}$$
(3),

где х – целое число километров (км);

р – целое число пикетов (пк);

*h* – целое число метров (м),

*S<sub>нач</sub>* – координата начала отсчета пройденного пути.

*х*, *р* и *h* – отображаются в окне монитора перед буквами «км», «пк» и «м» - соответственно.

Частотомер переводится в режим счета импульсов со включенным ФНЧ. В окне «Имитация скорости» снимается галочка «ВКЛ» и устанавливается скорость 40 км/ч. После этого устанавливается галочка «ВКЛ». Следует убедиться в наличии индикации скорости на экране Монитора. Выдержав прибор не менее 10 секунд, убрать галочку «ВКЛ». После этого производится расчет конечной координаты по формуле:

где *х* – целое число километров (км);

р – целое число пикетов (пк);

*h* – целое число метров (м),

*S<sub>кон</sub>* – координата конца отсчета пройденного пути;

x, p и h – отображаются в окне монитора перед буквами «км», «пк» и «м» - соответственно.

Пройденный путь определяется как разность между координатами конца и начала отсчета по формуле:

$$S_{u_{3M}} = \left| S_{\kappa o \mu} - S_{\mu a \gamma} \right| , \mathbf{M}$$
(5).

По количеству принятых частотомером импульсов рассчитывается теоретический пройденный путь по формуле:

$$S_{meop} = N_{vacm} \cdot \frac{\pi \cdot D}{k \cdot 1000} , \quad \mathbf{M}$$
(6),

где D – диаметр бандажа колеса, мм; k – количество зубьев датчика;  $N_{vacm}$  – число принятых частотомером импульсов.

Абсолютная погрешность преобразования пройденного пути определяется как разность между измеренным пройденным путем и теоретически рассчитанным по формуле:

$$\Delta = \pm (S_{u_{3M}} - S_{meop}) \quad , \text{ M} \tag{7}.$$

Измерения повторяются трижды.

Абсолютная погрешность преобразования пройденного пути не должна превышать ± (2+1,25·10<sup>-3</sup>·S<sub>изм</sub>) м.

Если абсолютная погрешность преобразования пути превышает ± (2+1,25·10<sup>-3</sup>·S<sub>изм</sub>) м, то БС-ДПС/М бракуется и дальнейшая поверка не производится.

Закрыть окно «Имитация скорости».

#### 8. ОФОРМЛЕНИЕ РЕЗУЛЬТАТОВ ПОВЕРКИ

Результаты поверки блока связи заносят в протокол поверки, рекомендуемая форма которого приведена в приложении Б.

При положительном результате поверки блока связи БС-ДПС/М выписывается свидетельство о поверке.

При отрицательном результате поверки выписывается извещение о непригодности с указанием причин непригодности.

# ПРИЛОЖЕНИЕ А (обязательное)

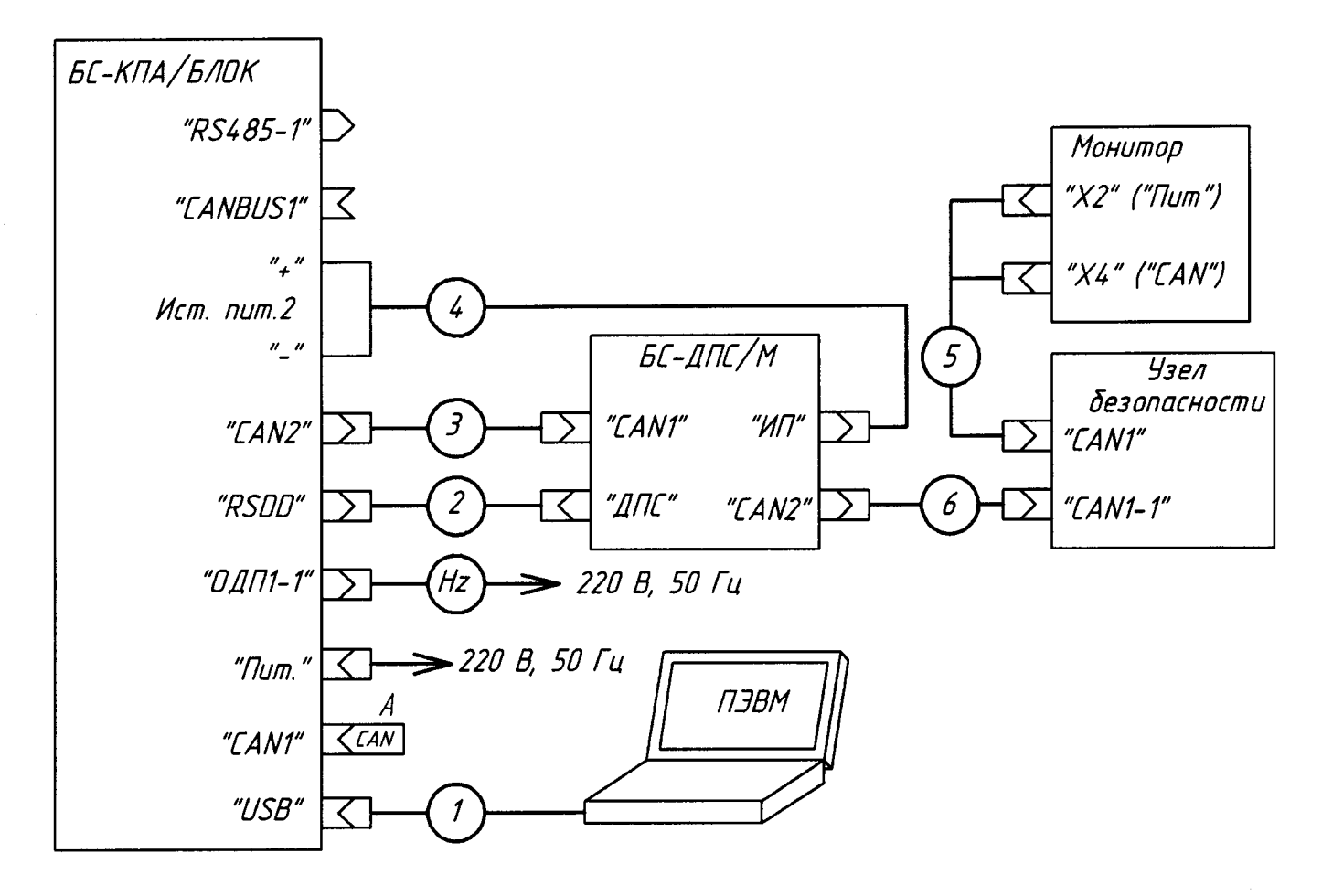

Рисунок А.1 – Схема поверки блока связи БС-ДПС/М

| ]           | Таблица А.1                          |                                                          |  |  |  |  |  |  |
|-------------|--------------------------------------|----------------------------------------------------------|--|--|--|--|--|--|
| Обозначение | Расшифровка                          | Примечание                                               |  |  |  |  |  |  |
| 1           | Кабель «USB»                         |                                                          |  |  |  |  |  |  |
| 2           | Кабель «ДПС» 11Г.28.19.00            |                                                          |  |  |  |  |  |  |
| 3           | Кабель «CAN» 11Г.28.03.00            |                                                          |  |  |  |  |  |  |
| 4           | Кабель «Питание БС-ДПС» 11Г.28.34.00 |                                                          |  |  |  |  |  |  |
| 5           | Кабель «MON» 11Г.28.22.00*           | Допускается замена на Кабель<br>«CAN-01» ПЮЯИ.685621.565 |  |  |  |  |  |  |
| 6           | Кабель «CAN1-1» 14Г.133.03.00        | Допускается замена на Кабель<br>«CAN» 11Г.28.03.00       |  |  |  |  |  |  |
| А           | Заглушку «CAN1» 11Г.28.20.01         | Допускается замена на Заглушка<br>«CAN» - 36465-024-00   |  |  |  |  |  |  |
| Hz          | Частотомер ЧЗ-85/3                   |                                                          |  |  |  |  |  |  |

\* для подключения Монитор 7 использовать кабель «CAN» 11Г.28.03.00 и заглушку «CAN1» 11Г.28.20.01

#### ПРИЛОЖЕНИЕ Б (рекомендуемое)

#### Форма протокола поверки

Протокол поверки № \_\_\_\_\_

Блок связи БС-ДПС/М-САN (БС-ДПС/М-БЗС-САN) зав. № \_\_\_\_\_.

Принадлежит

Средства поверки:

Таблица Б.1 – Условия проведения поверки

| - температура окружающего воздуха, ° С   |  |
|------------------------------------------|--|
| - относительная влажность, %             |  |
| - напряжение питания постоянного тока, В |  |

Результат внешнего осмотра \_\_\_\_\_\_ Результат идентификации программного обеспечения

соответствует, не соответствует

Результат опробования \_\_\_\_\_\_ соответствует, не соответствует

Таблица Б.2 – Результаты определения погрешности измерения скорости

| Диаметр бандажа, мм | Измеренное значение<br>скорости на экране<br>монитора,<br>V <sub>изм</sub> , км/ч | Результаты измерений                      |                                                |                                   |  |  |  |
|---------------------|-----------------------------------------------------------------------------------|-------------------------------------------|------------------------------------------------|-----------------------------------|--|--|--|
|                     |                                                                                   | Частота следования импульсов<br>ДПС f, Гц | Скорость движения V <sub>расч.</sub> ,<br>км/ч | Абсолютная<br>погрешность Д, км/ч |  |  |  |
|                     | 30                                                                                |                                           |                                                |                                   |  |  |  |
|                     | 75                                                                                |                                           |                                                |                                   |  |  |  |
| 1250                | 150                                                                               |                                           |                                                |                                   |  |  |  |
|                     | 225                                                                               |                                           |                                                |                                   |  |  |  |
|                     | 300                                                                               |                                           |                                                |                                   |  |  |  |

Таблица Б.3 – Результаты определения погрешности измерения пути

| Диаметр<br>бандажа D,<br>мм | Имп. от<br>ДПС<br>N <sub>част</sub> , ед | Теор.<br>пройденный<br>путь S <sub>теор</sub> , м | Начальная координата |   |   | Конечная координата  |   |   | Измер. |                        |                              |            |
|-----------------------------|------------------------------------------|---------------------------------------------------|----------------------|---|---|----------------------|---|---|--------|------------------------|------------------------------|------------|
|                             |                                          |                                                   | x                    | р | h | S <sub>нач</sub> , м | x | р | h      | S <sub>конеч</sub> , м | путь S <sub>изм</sub> ,<br>м | Абс. погр. |
|                             |                                          |                                                   |                      |   |   |                      |   |   |        |                        |                              |            |
|                             |                                          |                                                   |                      |   |   |                      |   |   |        |                        |                              |            |
|                             |                                          |                                                   |                      |   |   |                      |   |   |        |                        |                              |            |
| <u> </u>                    |                                          |                                                   |                      |   |   |                      |   | · |        | L                      | 1                            | ·····      |

| Заключение |                  | Поверку провел _ | /       |     |
|------------|------------------|------------------|---------|-----|
|            | годен / не годен |                  | подпись | ФИО |
|            |                  |                  |         |     |

Дата поверки «\_\_\_\_» \_\_\_\_\_ 20\_\_\_ г.

# Лист регистрации изменений

|                           | Номера листов (страниц) |                 |          |                     | Всего                           |             |       |      |
|---------------------------|-------------------------|-----------------|----------|---------------------|---------------------------------|-------------|-------|------|
| Изм                       | Изменен-<br>ных         | заменен-<br>ных | новых    | аннулиро<br>-ванных | листов<br>(страниц)<br>в докум. | №<br>докум. | Подп. | Дата |
|                           |                         |                 |          |                     |                                 |             |       |      |
|                           |                         |                 |          |                     |                                 |             |       |      |
|                           |                         |                 |          |                     |                                 |             |       |      |
|                           |                         |                 |          |                     |                                 |             |       |      |
|                           |                         |                 |          |                     |                                 | +           |       |      |
|                           |                         |                 |          |                     |                                 |             |       |      |
|                           |                         | <br>            | +        |                     |                                 |             |       |      |
|                           |                         |                 |          | · · · · ·           |                                 |             |       |      |
|                           |                         |                 |          |                     |                                 |             |       |      |
|                           |                         | L               |          |                     |                                 |             |       |      |
|                           |                         |                 |          |                     |                                 |             |       |      |
|                           |                         |                 | <u> </u> |                     |                                 |             |       |      |
|                           |                         |                 |          |                     |                                 |             |       |      |
|                           |                         |                 |          |                     |                                 |             |       |      |
|                           |                         |                 |          |                     |                                 |             |       |      |
| • • • • • • • • • • • • • |                         |                 |          |                     |                                 | <u> </u>    |       |      |
|                           |                         |                 |          |                     |                                 |             |       |      |
|                           |                         |                 |          |                     |                                 |             |       |      |
|                           |                         |                 |          |                     |                                 |             |       |      |
|                           |                         |                 |          |                     |                                 |             |       |      |
|                           |                         |                 |          |                     | <b>.</b>                        |             |       |      |
|                           |                         |                 |          |                     |                                 | •           |       |      |
|                           |                         |                 |          |                     |                                 |             |       |      |
|                           |                         |                 |          |                     |                                 |             |       |      |
|                           |                         |                 |          |                     |                                 |             |       |      |
|                           |                         |                 |          |                     |                                 |             |       |      |
|                           |                         |                 |          |                     |                                 |             |       |      |
|                           |                         |                 |          |                     |                                 |             |       |      |
|                           |                         |                 |          |                     |                                 |             |       |      |
|                           |                         |                 |          |                     |                                 |             |       |      |
|                           |                         |                 |          |                     |                                 |             |       |      |
|                           |                         |                 |          |                     |                                 |             |       |      |
|                           |                         |                 |          |                     |                                 |             |       |      |